# FERT Communication Driver

Driver for Serial Communication with FERTRON Devices

# Contents

| INTRODUCTION                                                                                      | 2 |
|---------------------------------------------------------------------------------------------------|---|
| GENERAL INFORMATION                                                                               | 3 |
| DEVICE CHARACTERISTICS<br>LINK CHARACTERISTICS                                                    |   |
| DRIVER CHARACTERISTICS<br>CONFORMANCE TESTING                                                     |   |
| INSTALLING THE DRIVER                                                                             | 5 |
| CONFIGURING THE DRIVER                                                                            | 6 |
| SETTING THE COMMUNICATION PARAMETERS<br>CONFIGURING THE DRIVER WORKSHEETS<br>DEVICE CONFIGURATION |   |
| EXECUTING THE DRIVER                                                                              |   |
| TROUBLESHOOTING                                                                                   |   |
| SAMPLE APPLICATION                                                                                |   |
| REVISION HISTORY                                                                                  |   |

# Introduction

The FERT driver enables communication between Studio system and some of the FERTRON devices by using their Host proprietary protocol, in accordance with the characteristics covered in this document.

This document was designed to help you install, configure and execute the FERT driver to enable communication with these devices. The information in this document is organized as follows:

- Introduction: Provides an overview of the driver documentation.
- General Information: Provides information necessary to identify all the required components (hardware and software) necessary to implement the communication and global characteristics about the communication.
- Installing the Driver: Explains the procedures that must be followed to install the software and hardware required for the communication.
- Configuring the Driver: Provides the required information to configure the communication driver such as the different permutations for configuration and the driver's default values.
- Executing the Driver: Explains the steps to test whether the driver was correctly installed and configured.
- Troubleshooting: Supplies a list of the most common error codes for this protocol and the procedures to fix them.
- Sample Applications: Provides a sample application for testing the driver configuration.
- **Revision History**: Provides a log of all the modifications done to the driver.

#### >> Notes:

- This document assumes that you have read the "Development Environment" chapter in the Studio *Technical Reference Manual.*
- This document also assumes that you are familiar with the Windows NT/2000/XP environment. If you are unfamiliar with Windows NT/2000/XP, we suggest using the Help feature (available from the Windows desktop Start menu) as you work through this guide.

# **General Information**

This chapter explains how to identify all the hardware and software components used to implement communication with the FERT driver.

The information is organized into the following sections:

- Device Characteristics
- Link Characteristics
- Driver Characteristics

### **Device Characteristics**

To establish communication, you must use devices with the following specifications:

# Manufacturer: Fertron

Compatible Equipment:

PHC300 and PHC400 Series

Fertron PLC programmer software:

- FertSoft99

For a list of the devices used for conformance testing, see "conformance testing" on page 4.

### Link Characteristics

To establish communication, you must use links with the following specifications:

- Device Communication Port: RS485 port
- **Physical Protocol**: Serial (RS232/RS485)
- Logic Protocol: Fertron Proprietary Protocol
- Device Runtime software: None
- Specific PC Board: None
- Adapters/Converters: Fertron Insulator & Interface RS400 (RS232/RS485)
- Cable Wiring: Standard RS232 Cable (PC ⇔ Adapter)

### **Driver Characteristics**

The FERT driver is composed of the following files:

- FERT.INI: Internal driver file. You must not modify this file.
- FERT.MSG: Internal driver file containing error messages for each error code. You must not modify this file.
- FERT.PDF: Document providing detailed information about the FERT driver
- FERT.DLL: Compiled driver

#### >> Notes:

- All of the preceding files are installed in the /DRV subdirectory of the Studio installation directory.
- You must use Adobe Acrobat<sup>®</sup> Reader<sup>™</sup> (provided on the Studio installation CD-ROM) to view the *FERT.PDF* document.

You can use the FERT driver on the following operating systems:

- Windows 9X
- Windows 2000
- Windows NT

### **Conformance Testing**

The following hardware/software was used for conformance testing:

- Driver Configuration:
  - PLC program: FertTes
  - COM Port: COM2
  - Baud Rate: 57600
  - Protocol: Token Pass and Master/Slave
  - Data Bits: 8
  - Stop Bits: 1
  - Parity: Even

| Driver  | Studio  | Operating System                   | Equipment                             |
|---------|---------|------------------------------------|---------------------------------------|
| Version | Version | (development and runtime)          |                                       |
| 1.01    | 3.01    | Windows NT 4.0 +<br>Service pack 6 | Fertron PHC-400 (SCCPU and SC4AIO-FV) |

# Installing the Driver

When you install Studio version 3.0 or higher, all of the communication drivers are installed automatically. You must select the driver that is appropriate for the application you are using.

Perform the following steps to select the driver from within the application:

- 1. Open Studio from the Start menu.
- 2. From the Studio main menu bar, select File > Open Project to open your application.
- 3. Select Insert > Driver from the main menu bar to open the Communication Drivers dialog.
- 4. Select the **Fertron** driver from the *Available Drivers* list (as shown in the following figure), and then click the **Select** button.

| C | ommunical                                                               | tion Drivers                                                                                                    | ×             |
|---|-------------------------------------------------------------------------|----------------------------------------------------------------------------------------------------|---------------|
|   | Available dri                                                           | vers:                                                                                                    | <br>          |
|   | DLL                                                                     | Description                                                                                                    | <u>H</u> elp  |
|   | FERT<br>FLK<br>F0XB0<br>GEFR<br>GPIBN<br>HDPS<br>HILDP<br>HITCH<br>IBUS | FERTRON - Fertron PLC (NT-2000-9x-CE/x86/Sh3/Sh4/A<br>Driver for communication with Fluke instruments 2640/264<br>F0XB0R0, 743V / 743C / 761C / 762C (NT-2000) [v1.01]<br>GEFRAN - Controllers (NT-2000) [v1.00]<br>NATIONAL, IEE 488.1 Protocol - GPIB (NT-2000-9X) [v1.10]<br>Siemens - ProfiBus DP Slave Compatible(NT,9x,CE/x86)[1<br>Siemens - ProfiBus DP Master Compatible(NT,9x,CE/x86)[1<br>HITACHI - H Series (NT-2000-9x-CE) [v2.01]<br>PH0ENIX, InterBus Protocol - InterBus compatible equipm | Select >>     |
|   | Selected driv                                                           | vers:<br>Description                                                                                                    | <br>>> Remove |
|   |                                                                         | OK                                                                                                    | Cancel        |

**Communication Drivers Dialog Box** 

5. When the FERT driver displays in the Selected Drivers list, click the OK button to close the dialog.

#### >> Note:

It is not necessary to install any other software on your computer to enable communication between the host and the device; however, to download the custom program to the device, you must first install a copy of Fertron programmers' software (for example, FertSoft99). Please consult the Fertron documentation for the installation procedure.

#### Attention:

For safety reasons, you must use special precautions when installing the physical hardware. Consult the hardware manufacturer's documentation for specific instructions in this area.

# **Configuring the Driver**

After opening Studio and selecting the FERT driver, you must configure the driver. Configuring the FERT driver is done in two parts:

- Specifying communication parameters
- Defining tags and controls in the STANDARD DRIVER SHEETs (or Communication tables)

Worksheets are divided into two sections, a *Header* and a *Body*. The fields contained in these two sections are standard for all communications drivers — except the **Station**, **Header** and **Address** fields, which are driver-specific. This document explains how to configure the **Station**, **Header** and **Address** fields only.

#### Note:

For a detailed description of the Studio STANDARD DRIVER SHEETs, and information about configuring the standard fields, review the product's *Technical Reference Manual*.

### Setting the Communication Parameters

Use the following steps to configure the communication parameters, which are valid for all driver worksheets configured in the system:

- 1. From the Studio development environment, select the *Comm* tab located below the *Workspace*.
- 2. Click on the Drivers folder in the Workspace to expand the folder.
- 3. Right-click on the FERT subfolder. When the pop-up menu displays (as shown in the following figure), select the **Settings** option.

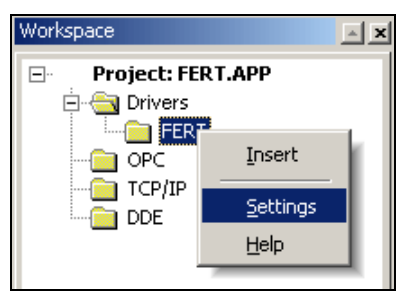

Select Settings from the Pop-Up Menu

The FERT: Communication Parameters dialog displays (as follows).

| 🏰 FERT: Com                                                           | munication Paramet                                       | ers 🗴                                                |
|-----------------------------------------------------------------------|----------------------------------------------------------|------------------------------------------------------|
| COM:<br>Baud Rate:<br>Data Bits:<br>Stop Bits:<br>Parity:<br>Station: | COM2        38400        8        1        Even        0 | OK<br>Cancel<br>Advanced                             |
| Token Time L<br>200<br>0-Master/Slave                                 | imit(ms):<br>e 1-Token Pass:                             | Next Master(Token-Pass):<br>1<br>Token Time Out(ms): |

**Communication Parameters Dialog** 

4. Use the following table to complete the fields on this dialog.

#### >> Note:

The device must be configured with *exactly the same* parameters that you configured in the *Communication Parameters* dialog.

| Parameter                        | Default<br>Value | Valid Values                   | Description                                                                                                    |
|----------------------------------|------------------|--------------------------------|----------------------------------------------------------------------------------------------------|
| СОМ                              | COM2             | COM1 to COM8                   | Serial port of the PC used to<br>communicate with the device                                                                                                    |
| Baud Rate                        | 57600            | 110 to 57600bps                | Communication rate of data                                                                                                    |
| Data Bits                        | 8                | 5 to 8                         | Number of data bits used in the protocol                                                                                                    |
| Stop Bits                        | 1                | 1or 2                          | Number of stop bits used in the protocol                                                                                                    |
| Parity                           | Even             | even, odd, none, space or mark | Parity of the protocol                                                                                                    |
| Station                          | 0                | 0 to 31                        | Computer ID number                                                                                                    |
| 0- Master/Slave<br>1- Token Pass | 0                | 0 or 1                         | <ul> <li>0 (Master/Slave communication) – The FERT driver is the only master in the Fertron devices network.</li> <li>1 (Token Pass communication) – The Fertron device network has more than one master. The FERT driver is a master, but it never receives the data messages of another master (only the Token Pass).</li> <li>The Station field has the driver token identification.</li> </ul> |
| Token Time(ms)                   | 200              | 0 to 1000                      | Period that the computer keeps the token with it (used only with the Token Pass communication mode)                                                                                                    |
| Next Master<br>Station           | 0                | 0 to 31                        | Next device ID number, to which the token will be passed.                                                                                                    |
| Token Time Out                   | _                | 200-10000                      | Time out for receiving token. If this field<br>is left blank, the time out will be<br>calculation will be based on the following<br>expression: 1000 + (200 * Station)                                                                                                    |

5. Click the **Advanced** button on the *Communication Parameters* dialog to open the *Advanced Settings* dialog and configure the necessary settings.

| Advanced settings                                     | ×                        |
|-------------------------------------------------------|--------------------------|
| Timeout (ms)<br>Start message: 1000<br>End message: 0 | Disable OK<br>DTR Cancel |
| Interval between char: 500<br>Wait CTS: 100           | Protocol<br>Retries: 0   |
| Handshake                                             | Buffers length (bytes)   |
| Control RTS: no                                       | Tx Buffer: 512           |
| Verify CTS: no                                        | Rx Buffer: 512           |
|                                                       |                          |

6. Enter the following data in the **Control RTS** field.

| Parameter   | Default<br>Value | Valid<br>Values             | Description                                                                                                    |
|-------------|------------------|-----------------------------|----------------------------------------------------------------------------------------------------|
| Control RTS | No               | no, yes<br>or yes +<br>echo | Define a value to indicate whether if the handshake signal of RTS (Request to Send) is set before communication, and if there is an echo in the communication. Note that the wrong settings will impede the driver and deliver a <b>Timeout waiting start a message</b> error. |

>> Notes:

Do not change any of the other *Advanced* parameters at this time. You can consult the Studio *Technical Reference Manual* for information about configuring these parameters for future reference.

### Configuring the Driver Worksheets

This section explains how to configure the *STANDARD DRIVER SHEETs* (or communication tables) to associate application tags with the device addresses. You can configure multiple Driver Worksheets — each of which is divided into a *Header* section and *Body* section.

- 1. From the Studio development environment, select the *Comm* tab, located below the *Workspace* pane.
- 2. In the Workspace pane, expand the Drivers folder, and right-click the FERT subfolder.

3. When the pop-up menu displays (as shown in the following figure), select the **Insert** option.

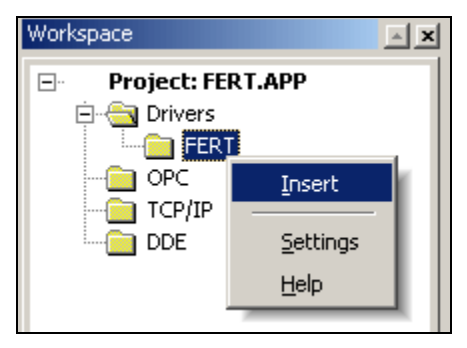

Inserting a New Worksheet

#### Note:

To optimize communication and ensure better system performance, you must tie the tags in different driver worksheets to the events that trigger communication between each tag group and the period in which each tag group must be read or written. Also, we recommend configuring the communication addresses in sequential blocks to improve performance.

| 🕍 Fert0        | 02.drv                       |                   |          |                      |       |               |     | _ 🗆 ×    |
|----------------|------------------------------|-------------------|----------|----------------------|-------|---------------|-----|----------|
| Descri<br>Read | iption:<br>and Write - Toker | n Pass.(A VALUE)  |          | 🗌 Inc                | rease | read priority |     | <u>•</u> |
| Read           | Trigger:                     | Enable Read whe   | en Idle: | Read Completed:      | _     | Read Status:  |     |          |
| Write          | Trigger:                     | Enable Write on T | ag Chan  | ge: Write Completed: |       | Write Status: |     |          |
| Station<br>0   | n:                           | Header:<br>A000   |          |                      |       | Min:<br>Max:  |     | -        |
|                | Tag                          | Name              |          | Address              |       | Div           | Add | <b>_</b> |
| 1              | Data[5]                      |                   | 0        |                      |       |               |     |          |
| 2              | Data[6]                      |                   | 1        |                      |       |               |     | -        |

In general, all parameters on the Driver Worksheet (except the **Station**, **Header** and **Address** fields) are standard for all communication drivers, but they will not be discussed in this document. For detailed information about configuring the standard parameters, consult the Studio *Technical Reference Manual*.

- 4. Use the following information to complete the **Station** and **Header** fields on this worksheet.
  - Station field: Type the PLC Address (ID number).
  - **Header** field: Use the information in the following table to define the type of commands that will be read from or written to the device.
    - These commands must comply with the following syntax:
      - To CPU Mnemonic: <Mnemonic Type><Initial Address>
      - To Physical Address: &<Initial Physical Address>
      - To I/O Board Mnemonic (PHC 400 compatible): None (Empty)
    - You can type a tag string in brackets {**Tag**} into the **Header** field, but you must be certain that the tag's value is correct and that you are using the correct syntax, or you will get an **invalid Header** error.
    - The right syntax, for the field type (or Tag value) is described below:
      - Mnemonic type: Choose among **A**, **DI**, **DO**, **T** or **CT**.
      - Initial address: This is the first address of the selected operand (decimal value).
      - Initial physical address: This is the first physical memory access (hexadecimal value).
    - After you edit the **Header** field, Studio checks the syntax to determine if it is valid. If the syntax is incorrect, Studio automatically inserts the default value in the **Header** field.

| Header Field Information |                     |                                             |                                                                                                    |  |  |  |
|--------------------------|---------------------|---------------------------------------------|----------------------------------------------------------------------------------------------------|--|--|--|
| Туре                     | Sample of<br>Syntax | Valid Range of Initial Address              | Comment                                                                                                    |  |  |  |
| A                        | A000                | Depends on the CPU<br>To SCCPU2: 000 to 255 | <pre><mnemonic type=""><initial address=""> <mnemonic type="">: A <initial address="">: 000 to 255 (decimal) Data Type: Word or Bit Physical Memory: F000h-F1FFh</initial></mnemonic></initial></mnemonic></pre> |  |  |  |
| DI                       | DI00                | Depends on the CPU<br>To SCCPU2: 00 to 31   | <pre><mnemonic type=""><initial address=""> <mnemonic type="">: DI <initial address="">: 00 to 31 (decimal) Data Type: Word or Bit Physical Memory: 00C0h-00FFh</initial></mnemonic></initial></mnemonic></pre>  |  |  |  |
| DO                       | D000                | Depends on the CPU<br>To SCCPU2: 00 to 31   | <pre><mnemonic type=""><initial address=""> <mnemonic type="">: D0 <initial address="">: 00 to 31 (decimal) Data Type: Word or Bit Physical Memory: 0100h-013Fh</initial></mnemonic></initial></mnemonic></pre>  |  |  |  |
| Т                        | <b>T</b> 000        | Depends on the CPU<br>To SCCPU2: 000 to 191 | <pre><mnemonic type=""><initial address=""> <mnemonic type="">: T <initial address="">: 000 to 191 (decimal) Data Type: Word or Bit Physical Memory: F200h-F37Fh</initial></mnemonic></initial></mnemonic></pre> |  |  |  |

| СТ                                       | СТОО  | Depends on the CPU<br>To SCCPU2: 00 to 95 | <pre><mnemonic type=""><initial address=""> <mnemonic type="">: CT <initial address="">: 00 to 95 (decimal) Data Type: Word or Bit Physical Memory: F380h-F43Fh</initial></mnemonic></initial></mnemonic></pre> |
|------------------------------------------|-------|-------------------------------------------|----------------------------------------------------------------------------------------------------|
| & <physical<br>Address&gt;</physical<br> | &E000 | Depends on the CPU                        | & <initial address=""><br/><initial address="">: 0000 to<br/>FFFF(hexa)<br/>Data Type: Float, Word or Bit</initial></initial>                                                                                   |
| I/O board<br>address                     |       | Depends on the I/O board                  | Keep the Header field blank.<br>The Address field must have the I/O Board<br>Mnemonics.                                                                                                    |

5. Use the following information to complete the worksheet body, including the **Address** field. The driver worksheet body allows you to associate each tag to its respective device address.

Tag Name field: Enter the tag from your application database. This tag will receive or send values from or to an address on the device.

Address field: Use the information in the Address Configuration Sample table to associate each tag to its respective device address. The Address must comply with the following syntax:

CPU Mnemonic type: <offset> (type: Word) <offset>.<bit number> (type: Bit)

| (type: Word)  |
|---------------|
| (type: Bit)   |
| (type: FLOAT) |
|               |

The **<offset>** is a number that, when added to the **<Initial Address>** reference configured in the **Header** field, defines an address in the device.

#### Note:

- If the F character is configured before the <offset>, the data type will be a float value (4 bytes).
- If the <offset> you configure is over the word register limit, it will return invalid read values.

The <bit number> is optional. When it is used, it specifies a bit, always from 0 to 15.

- I/O Mnemonic type:
  - This configuration can only be used when the Header field is empty.
  - The Address must be configured with mnemonics compatible with PCH 400 boards.
  - The valid mnemonics and the physical addresses are in the following table:

| ADR_HEX | MNEMON | ADR_HEX | MNEMON | ADR_HEX | MNEMON |
|---------|--------|---------|--------|---------|--------|
| E000    | SP1    | E020    | TFT1   | E040    | TFT5   |
| E004    | KP1    | E024    | GAI1   | E044    | GAI5   |
| E008    | RTM1   | E028    | TYP1   | E048    | TYP5   |
| E00C    | DTM1   | E02C    | TAL1   | E04C    | TAL5   |
| E010    | SF1%   | E030    | AL1%   | E050    | AL5%   |
| E014    | ADP1   | E034    | AH1%   | E054    | AH5%   |

FERT – Driver Version 1.04 Doc. Revision D – December 08, 2004

| E018                         | ZRP1                         | E038                         | ZRI1                         | E058                         | ZRI5                         |
|------------------------------|------------------------------|------------------------------|------------------------------|------------------------------|------------------------------|
| E01C                         | MXP1                         | EO3C                         | MXI1                         | E05C                         | MXI5                         |
| ADR_HEX                      | MNEMON                       | ADR_HEX                      | MNEMON                       | ADR_HEX                      | MNEMON                       |
| E060                         | FCN1                         | E080                         | FCN5                         | E0A0                         | CR1%                         |
| E064                         | TLF1                         | E084                         | GAF5                         | E0A4                         | CT1%                         |
| EO68                         | THF1                         | E088                         | GBF5                         | E0A8                         | ZAF5                         |
| E06C                         | GAO1                         | E08C                         | GCF5                         | E0AC                         | MAF5                         |
| E070                         | GIN1                         | E090                         | GDF5                         | E0B0                         | ZBF5                         |
| E074                         | BI1%                         | E094                         | GEF5                         | E0B4                         | MBF5                         |
| E078                         | FMT1                         | E098                         | GFF5                         | E0B8                         | ZRF5                         |
| E07C                         | FUT1                         | E09C                         | GGF5                         | E0BC                         | MXF5                         |
| ADR_HEX                      | MNEMON                       | ADR_HEX                      | MNEMON                       | ADR_HEX                      | MNEMON                       |
| E0C0                         | X11%                         | E0E0                         | Y11%                         | E100                         | L/R1                         |
| E0C4                         | X12%                         | E0E4                         | Y12%                         | E104                         | D/R1                         |
| E0C8                         | X13%                         | F0F8                         | Y13%                         | E108                         | STP1                         |
|                              | 11370                        | LOLO                         | 110/0                        | 2100                         | ···                          |
| E0CC                         | X14%                         | E0EC                         | Y14%                         | E10C                         | SQR1                         |
| E0CC<br>E0DO                 | X14%<br>X15%                 | E0EC<br>E0F0                 | Y14%<br>Y15%                 | E10C<br>E110                 | SQR1<br>TOT1                 |
| E0CC<br>E0DO<br>E0D4         | X14%<br>X15%<br>X16%         | E0EC<br>E0F0<br>E0F4         | Y14%<br>Y15%<br>Y16%         | E10C<br>E110<br>E114         | SQR1<br>TOT1<br>CLR1         |
| E0CC<br>E0DO<br>E0D4<br>E0D8 | X14%<br>X15%<br>X16%<br>X17% | E0EC<br>E0F0<br>E0F4<br>E0F8 | Y14%<br>Y15%<br>Y16%<br>Y17% | E10C<br>E110<br>E114<br>E118 | SQR1<br>TOT1<br>CLR1<br>KYA1 |

| ADR_HEX | MNEMON | ADR_HEX | MNEMON | ADR_HEX | MNEMON |
|---------|--------|---------|--------|---------|--------|
| E120    | SP2    | E140    | TFT2   | E160    | TFT6   |
| E124    | KP2    | E144    | GAI2   | E164    | GAI6   |
| E128    | RTM2   | E148    | TYP2   | E168    | TYP6   |
| E12C    | DTM2   | E14C    | TAL2   | E16C    | TAL6   |
| E130    | SF2%   | E150    | AL2%   | E170    | AL6%   |
| E134    | ADP2   | E154    | AH2%   | E174    | AH6%   |
| E138    | ZRP2   | E158    | ZRI2   | E178    | ZRI6   |
| E13C    | MXP2   | E15C    | MXI2   | E17C    | MXI6   |
| ADR_HEX | MNEMON | ADR_HEX | MNEMON | ADR_HEX | MNEMON |
| E180    | FCN2   | E1A0    | FCN6   | E1C0    | CR2%   |
| E184    | TLF2   | E1A4    | GAF6   | E1C4    | CT2%   |
| E188    | THF2   | E1A8    | GBF6   | E1C8    | ZAF6   |
| E18C    | GAO2   | E1AC    | GCF6   | E1CC    | MAF6   |
| E190    | GIN2   | E1B0    | GDF6   | E1D0    | ZBF6   |
| E194    | BI2%   | E1B4    | GEF6   | E1D4    | MBF6   |
| E198    | FMT2   | E1B8    | GFF6   | E1D8    | ZRF6   |
| E19C    | FUT2   | E1BC    | GGF6   | E1DC    | MXF6   |
| ADR_HEX | MNEMON | ADR_HEX | MNEMON | ADR_HEX | MNEMON |
| E1E0    | X21%   | E200    | Y21%   | E220    | L/R2   |
| E1E4    | X22%   | E204    | Y22%   | E224    | D/R2   |
| E1E8    | X23%   | E208    | Y23%   | E228    | STP2   |
| E1EC    | X24%   | E20C    | Y24%   | E22C    | SQR2   |
| E1FO    | X25%   | E210    | Y25%   | E230    | TOT2   |
| E1F4    | X26%   | E214    | Y26%   | E234    | CLR2   |
| E1F8    | X27%   | E218    | Y27%   | E238    | KYA2   |
| E1FC    | X28%   | E21C    | Y28%   | E23C    | KYB2   |
| ADR_HEX | MNEMON | ADR_HEX | MNEMON | ADR_HEX | MNEMON |
| E240    | SP3    | E260    | TFT3   | E280    | TFT7   |
| E244    | KP3    | E264    | GAI3   | E284    | GAI7   |
| E248    | RTM3   | E268    | TYP3   | E288    | TYP7   |
| E24C    | DTM3   | E26C    | TAL3   | E28C    | TAL7   |

| E250    | SF3%   | E270    | AL3%   | E290    | AL7%   |
|---------|--------|---------|--------|---------|--------|
| E254    | ADP3   | E274    | AH3%   | E294    | AH7%   |
| E258    | ZRP3   | E278    | ZRI3   | E298    | ZRI7   |
| E25C    | MXP3   | E27C    | MXI3   | E29C    | MXI7   |
| ADR_HEX | MNEMON | ADR_HEX | MNEMON | ADR_HEX | MNEMON |
| E2A0    | FCN3   | E2C0    | FCN7   | E2E0    | CR3%   |
| E2A4    | TLF3   | E2C4    | GAF7   | E2E4    | CT3%   |
| E2A8    | THF3   | E2C8    | GBF7   | E2E8    | ZAF7   |
| E2AC    | GAO3   | E2CC    | GCF7   | E2EC    | MAF7   |
| E2B0    | GIN3   | E2D0    | GDF7   | E2F0    | ZBF7   |
| E2B4    | BI3%   | E2D4    | GEF7   | E2F4    | MBF7   |
| E2B8    | FMT3   | E2D8    | GFF7   | E2F8    | ZRF7   |
| E2BC    | FUT3   | E2DC    | GGF7   | E2FC    | MXF7   |
| ADR_HEX | MNEMON | ADR_HEX | MNEMON | ADR_HEX | MNEMON |
| E300    | X31%   | E320    | Y31%   | E340    | L/R3   |
| E304    | X32%   | E324    | Y32%   | E344    | D/R3   |
| E308    | X33%   | E328    | Y33%   | E348    | STP3   |
| E30C    | X34%   | E32C    | Y34%   | E34C    | SQR3   |
| E310    | X35%   | E330    | Y35%   | E350    | TOT3   |
| E314    | X36%   | E334    | Y36%   | E354    | CLR3   |
| E318    | X37%   | E338    | Y37%   | E358    | KYA3   |
| E31C    | X38%   | E33C    | Y38%   | E35C    | KYB3   |

| ADR_HEX | MNEMON | ADR_HEX | MNEMON | ADR_HEX | MNEMON |
|---------|--------|---------|--------|---------|--------|
| E360    | SP4    | E380    | TFT4   | E3A0    | TFT8   |
| E364    | KP4    | E384    | GAI4   | E3A4    | GAI8   |
| E368    | RTM4   | E388    | TYP4   | E3A8    | TYP8   |
| E36C    | DTM4   | E38C    | TAL4   | E3AC    | TAL8   |
| E370    | SF4%   | E390    | AL4%   | E3B0    | AL8%   |
| E374    | ADP4   | E394    | AH4%   | E3B4    | AH8%   |
| E378    | ZRP4   | E398    | ZRI4   | E3B8    | ZRI8   |
| E37C    | MXP4   | E39C    | MXI4   | E3BC    | MXI8   |
| ADR_HEX | MNEMON | ADR_HEX | MNEMON | ADR_HEX | MNEMON |
| E3C0    | FCN4   | E3E0    | FCN8   | E400    | CR4%   |
| E3C4    | TLF4   | E3E4    | GAF8   | E404    | CT4%   |
| E3C8    | THF4   | E3E8    | GBF8   | E408    | ZAF8   |
| E3CC    | GAO4   | E3EC    | GCF8   | E40C    | MAF8   |
| E3D0    | GIN4   | E3F0    | GDF8   | E410    | ZBF8   |
| E3D4    | BI4%   | E3F4    | GEF8   | E414    | MBF8   |
| E3D8    | FMT4   | E3F8    | GFF8   | E418    | ZRF8   |
| E3DC    | FUT4   | E3FC    | GGF8   | E41C    | MXF8   |
| ADR_HEX | MNEMON | ADR_HEX | MNEMON | ADR_HEX | MNEMON |
| E420    | X41%   | E440    | Y41%   | E460    | L/R4   |
| E424    | X42%   | E444    | Y42%   | E464    | D/R4   |
| E428    | X43%   | E448    | Y43%   | E468    | STP4   |
| E42C    | X44%   | E44C    | Y44%   | E46C    | SQR4   |
| E43O    | X45%   | E450    | Y45%   | E470    | TOT4   |
| E434    | X46%   | E454    | Y46%   | E474    | CLR4   |
| E438    | X47%   | E458    | Y47%   | E478    | KYA4   |
| E43C    | X48%   | E45C    | Y48%   | E47C    | KYB4   |

#### FERT – Driver Version 1.04 Doc. Revision D – December 08, 2004

AOU3

AOU4

TOT1

TOT2

TOT3 TOT4

ED68

ED6C

ED70

ED74

ED78

ED7C

| ADR_HEX | MNEMON | ADR_HEX | MNEMON | ADR_HEX | MNEMON |
|---------|--------|---------|--------|---------|--------|
| ED00    | PV1    | ED20    | SP1A   | ED40    | AIN1   |
| ED04    | PV2    | ED24    | SP2A   | ED44    | AIN2   |
| ED08    | PV3    | ED28    | SP3A   | ED48    | AIN3   |
| ED0C    | PV4    | ED2C    | SP4A   | ED4C    | AIN4   |
| ED10    | MV1%   | ED30    | SPR1   | ED50    | AIN5   |
| ED14    | MV2%   | ED34    | SPR2   | ED54    | AIN6   |
| ED18    | MV3%   | ED38    | SPR3   | ED58    | AIN7   |
| ED1C    | MV4%   | ED3C    | SPR4   | ED5C    | AIN8   |
| ADR_HEX | MNEMON |         |        |         |        |
| ED60    | AOU1   | ]       |        |         |        |
| ED64    | AOU2   |         |        |         |        |

| Address Configuration Sample           |              |               |  |  |  |
|----------------------------------------|--------------|---------------|--|--|--|
| Address on the Device                  | Header Field | Address Field |  |  |  |
| D1000                                  | D1000        | 0             |  |  |  |
| DI005                                  | D1000        | 5             |  |  |  |
| DI005                                  | DI005        | 0             |  |  |  |
| DO001                                  | DO001        | 0             |  |  |  |
| DO0012                                 | DO010        | 2             |  |  |  |
| A000                                   | A000         | 0             |  |  |  |
| A0020                                  | A010         | 10            |  |  |  |
| T100                                   | T100         | 0             |  |  |  |
| T101                                   | T100         | 1             |  |  |  |
| CT50                                   | CT25         | 25            |  |  |  |
| A000(Physical Address - CPU)           | &F000        | 0             |  |  |  |
| A001(Physical Address - CPU)           | &F002        | 0             |  |  |  |
| A001(Physical Address - CPU)           | &F000        | 2             |  |  |  |
| SP1 (I/O Board)                        |              | SP1           |  |  |  |
| KP1 (I/O Board)                        |              | KP1           |  |  |  |
| TOT2                                   |              | TOT2          |  |  |  |
| SP2 (Physical Address – I/O Board)     | &E120        | F0            |  |  |  |
| KP2 (Physical Address – I/O Board)     | &E120        | F4            |  |  |  |
| KP2 (Physical Address – I/O Board)     | &E124        | F0            |  |  |  |
| DI000 (Bit 0)                          | D1000        | 0.0           |  |  |  |
| DI000 (Bit 1)                          | D1000        | 0.1           |  |  |  |
| DI000 (Bit 5)                          | D1000        | 0.5           |  |  |  |
| DO05 (Bit 0)                           | DO005        | 0.0           |  |  |  |
| DO05 (Bit 0)                           | DO000        | 5.0           |  |  |  |
| DO08 (Bit 10)                          | DO003        | 5.10          |  |  |  |
| CT000 (Bit 2) (Physical Address – CPU) | &F380        | 0.2           |  |  |  |
| T003 (Bit 8) (Physical Address – CPU)  | &F206        | 0.8           |  |  |  |
| T003 (Bit 8) (Physical Address – CPU)  | &F200        | 6.8           |  |  |  |
| T000 (Bit 1) (Physical Address – CPU)  | &F200        | 0.1           |  |  |  |

#### 🄌 Note:

There are several ways to set the same variable on the device because the variable's number is defined by the sum of the <Initial Address> reference entered in the Header field, and the <offset> entered in the Address field.

### **Device Configuration**

- The Fertron Programmable Controller Manual uses the following serial communication settings:
  - Baud Rate: 57600
  - Data Bits: 8
  - Stop Bits: 1
  - Parity: Even
- The PLC station number must be selected with the PLC programming tools.
- There are two jumps of communication parameters in the board:
  - JP1 Baud rate communication (57600 or 38400)
     JP2 Token Pass ON/OFF

#### 🖎 Note:

The FERT driver must be configured with *exactly the same* parameters that you configured in the *Communication Parameters* dialog.

# **Executing the Driver**

After adding the FERT driver to a project, Studio sets the project to execute the driver automatically when you start the run-time environment.

To verify that the driver run-time task is enabled and will start correctly, perform the following steps:

1. Select  $Project \rightarrow Status$  from the main menu bar.

The Project Status dialog box displays, as follows.

| Project Status                                                                                                    |         |                                                                                                    | ×                               |
|----------------------------------------------------------------------------------------------------|---------|----------------------------------------------------------------------------------------------------|---------------------------------|
|                                                                                                    | Chatura | Charthum                                                                                                    |                                 |
| Background Task<br>Background Task<br>Database Spy<br>DDE Client Runtime<br>DDE Server<br>Driver Runtime<br>LogWin<br>ODBC Runtime<br>ODBC Runtime<br>OPC Client Runtime<br>TCP/IP Client Runtime<br>Viewer |         | Automatic<br>Manual<br>Manual<br>Manual<br>Automatic<br>Manual<br>Manual<br>Manual<br>Automatic<br>Automatic<br>Automatic | <u>Start</u><br>Stop<br>Startyp |
|                                                                                                    |         |                                                                                                    | Οκ                              |

Project Status Dialog Box

- 2. Verify that the *Driver Runtime* task is set to **Automatic**.
  - If the setting is correct, click **OK** to close the dialog box.
  - If the **Driver Runtime** task is set to **Manual**, select the **Driver Runtime** line. When the **Startup** button becomes active, click the button to toggle the *Startup* mode to **Automatic**.
- 3. Click **OK** to close the *Project Status* dialog.
- 4. Start the application to run the driver.

# Troubleshooting

If the FERT driver fails to communicate with the device, the tag you configured for the **Read Status** or **Write Status** fields will receive an error code. Use this error code and the following table to identify the type of failure.

| Error<br>Code | Description (*)                    | Possible Causes                                                                                                    | Procedure to Solve                                                                                                    |
|---------------|------------------------------------|----------------------------------------------------------------------------------------------------|----------------------------------------------------------------------------------------------------|
| 0             | ОК                                 | Communication without problems                                                                                                    | N/A                                                                                                    |
| 4             | Token use timeout                  | The FERT driver keeps the token longer than the stated <b>Token Time(ms)</b> value                                                                                       | Increase the Token Time(ms) value.                                                                                                    |
| 5             | Block size error                   | The <b>Address</b> offset is greater than the buffer limit (128 words).                                                                                                  | Check the worksheet of the driver that is getting this error. If the configured offset is greater then 128 words, correct it.                                                                              |
| 7             | Error invalid address              | An invalid <b>Address</b> has been typed.                                                                                                    | Enter a valid Address in the Address field.                                                                                                    |
| 9             | Error memory                       | The FERT driver can not allocate memory to buffers.                                                                                                    | Check the free memory of the computer.                                                                                                    |
| 46            | Checksum error                     | Protocol error                                                                                                    | Check the serial communication<br>configuration. Verify that the settings on the<br>Communication Parameters and on the<br>device are the same.                                                            |
| 230           | Error invalid command              | Bit write in the wrong operand                                                                                                    | Modify the operand type or data type to use bit write.                                                                                                    |
| -15           | Timeout waiting start<br>a message | <ul> <li>Disconnected cables</li> <li>PLC turned off, or in Stop or<br/>error mode</li> <li>Wrong station number</li> <li>Wrong RTS/CTS control<br/>settings.</li> </ul> | <ul> <li>Check the cable wiring.</li> <li>Check the PLC state. It must be RUN.</li> <li>Check the station number.</li> <li>Check the configuration. See Control RTS on page 8 for valid values.</li> </ul> |
| -17           | Timeout between rx<br>char         | <ul> <li>PLC in stop or error mode</li> <li>Wrong station number</li> <li>Wrong parity</li> <li>Wrong RTS/CTS<br/>configuration settings</li> </ul>                      | <ul> <li>Check the cable wiring.</li> <li>Check the PLC state. It must be RUN.</li> <li>Check the station number.</li> <li>Check the configuration. See Control RTS on page 8 for valid values.</li> </ul> |

#### ➡ Tip:

You can verify communication status with the Studio development environment *Output* window (*LogWin* module). To establish an event log for Field Read Commands, Field Write Commands and Serial Communication, right-click in the *Output* window. When the pop-up menu displays, select the option to set the log events. If you are testing a Windows CE target, you can use Studio's Remote LogWin (Tools  $\rightarrow$  Remote Logwin) to get the log events from the target unit remotely.

If you are unable to establish communication with the PLC, try to establish communication between the PLC Programming Tool and the PLC. Quite frequently, communication is not possible because you have a hardware or cable problem, or a PLC configuration error. After successfully establishing communication between the device's Programming Tool and the PLC, you can retest the supervisory driver.

To test communication with Studio, we recommend using the sample application provided rather than your new application.

If you must contact us for technical support, please have the following information available:

- Operating System (type and version): To find this information, select Tools  $\rightarrow$  System Information.
- Studio version: To find this information, select  $Help \rightarrow About$ .
- **Driver Version**: To find this information, read the full description of the driver on the *Communication Drivers* dialog box.
- Communication Log: Displays in the Studio *Output* window (or *LogWin* window) when the driver is running. Be sure to enable the Field Read Commands, Field Write Commands and Serial Communication for the LogWin window.
- Device Model and Boards: Consult the hardware manufacturer's documentation for this information.

# Sample Application

You will find a sample application for drivers in the **/COMMUNICATION EXAMPLES/FERT** directory. We strongly recommend that you check for a sample application for this driver and use it to test the driver before configuring your own, customized application, for the following reasons:

- To better understand the information provided in each section of this document.
- To verify that your configuration is working satisfactorily.
- To certify that the hardware used in the test (device, adapter, cable and PC) is working satisfactorily before you start configuring your own, customized applications.

#### Note:

This application sample is not available for all drivers.

Use the following procedure to perform the test:

- 1. Configure the device's communication parameters using the manufacturer's documentation.
- 2. Open and execute the sample application.

#### \leftrightarrow Tip:

You can use the sample application screen as the maintenance screen for your custom applications.

# **Revision History**

| Doc<br>Revision | Driver<br>Version | Author                    | Date          | Description of Changes                                                                                                    |
|-----------------|-------------------|---------------------------|---------------|----------------------------------------------------------------------------------------------------|
| A               | 1.00              | Luis Fernando<br>Espinosa | 30 July 1999  | Initial version                                                                                                    |
| В               | 1.01              | Roberto V. Junior         | 04 April 2000 | <ul> <li>Fixed bugs related to the Master/Slave communication (checksum)</li> <li>Implemented the Token Pass communication mode</li> <li>Implemented the mnemonics for Header and Address fields.</li> </ul> |
| С               | 1.03              | José Lourenço Teodoro     | 04 April 2000 | <ul> <li>Implemented token time out option</li> <li>Fixed problems with token exchange</li> </ul>                                                                                                    |
| D               | 1.04              | Roberto V. Junior         | 08 Dec 2004   | <ul> <li>Included Treat to Token when Master/Slave</li> <li>Fixed problems with token exchange</li> </ul>                                                                                                    |